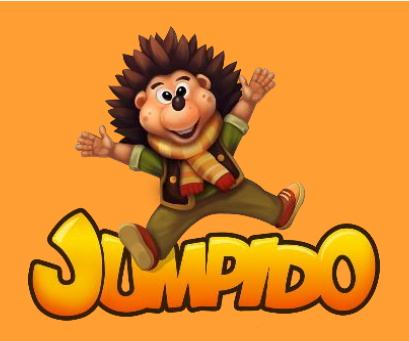

## Jumpido aktyvavimas

1. Nueikite į puslapį <u>https://ebt.lt/jumpido/</u>, puslapio apačioje, paspauskite mygtuką "Download Jumpido"

- 2. Paspauskite dešinįjį pelės klavišą ant atsisiųsto zip. failo "Jumpido Launcher Setup.exe" ir paspauskite "Extract here".
- 3. Jūsų darbalaukyje atsiras programėlė "Jumpido Launcher Setup", atidarykite ją.
- 4. Paspauskite "Next", o po to "Install". Palaukite kol programa bus įdiegta.
- 5. Atsiradus šiai lentelei, paspauskite "Install" ir po to "Finish". Palaukite kol programa bus įdiegta.

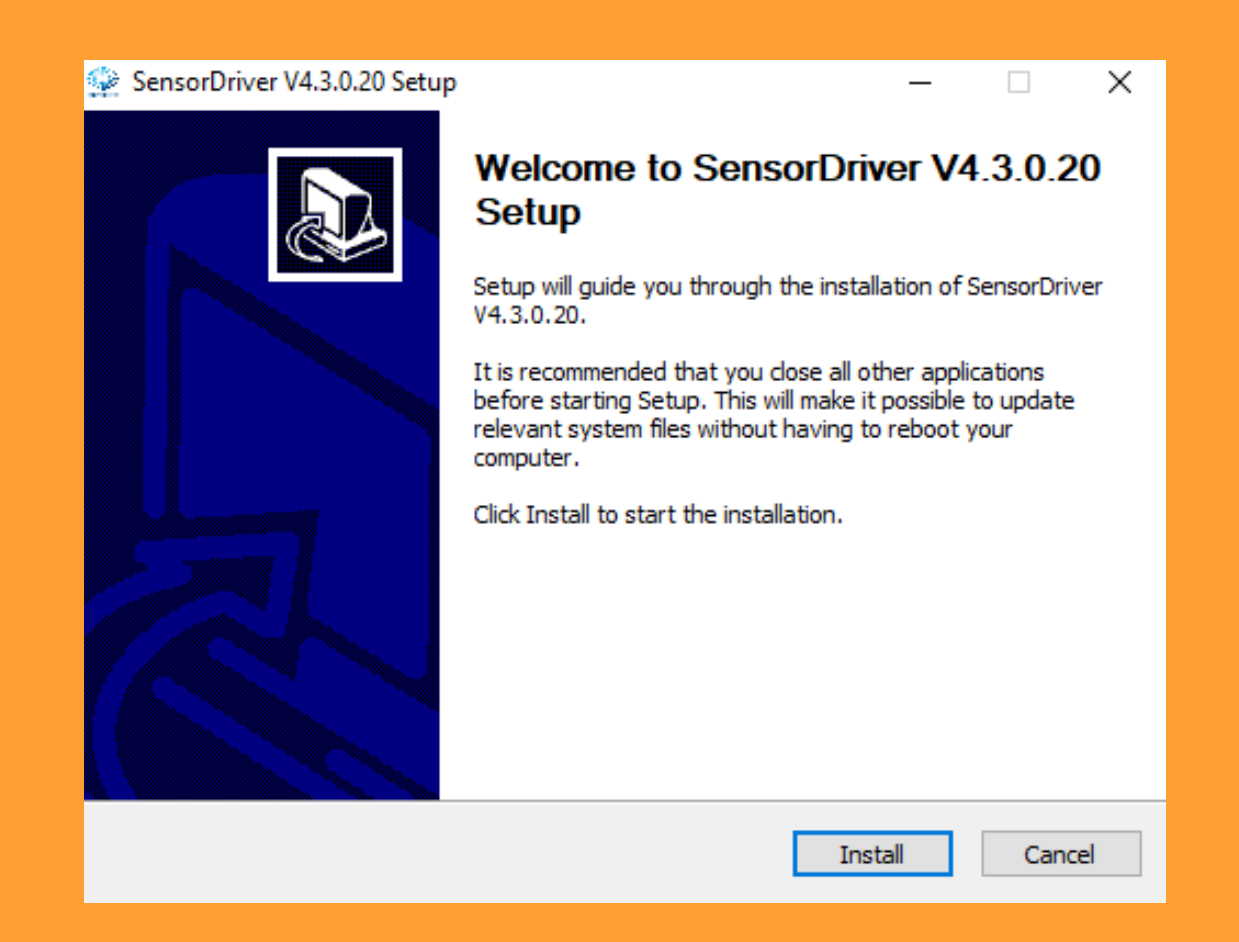

6. Atsidarykite įdiegtą "Jumpido Launcher" programą. Atidarius programą Jūsų paprašys įvesti kodus

Atsiųskite Jūsų kompiuterio kodą mums elektroniniu paštu <u>info@ebt.lt</u> ir mes Jums atsiųsime Jūsų aktyvacijos kodus.

|      | STIP                                                 | 0         |
|------|------------------------------------------------------|-----------|
|      | Licencius kodas XXXXXXXXXXXXXXXXXXXXXXXXXXXXXXXXXXXX |           |
|      | aktyvacijus kodas 2000000                            | Aktyvuoti |
|      |                                                      |           |
| V0.1 |                                                      |           |

7. Įdiegus programą, paspauskite "Atnaujinti".

|    | TED                   |   |  |
|----|-----------------------|---|--|
| in |                       |   |  |
|    | ŽAISTI                |   |  |
| .0 | Žaidimo versija 1.0.7 |   |  |
|    | ATNAUJINTI            |   |  |
|    | <u> </u>              | 0 |  |